# เราอยู่เคียงข้างคุณเสมอ

ลงทะเบียนผลิตภัณฑ์ของคุณและรับการสนับสนุนที่ www.philips.com/welcome

HMP8100

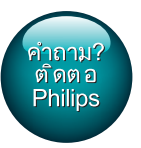

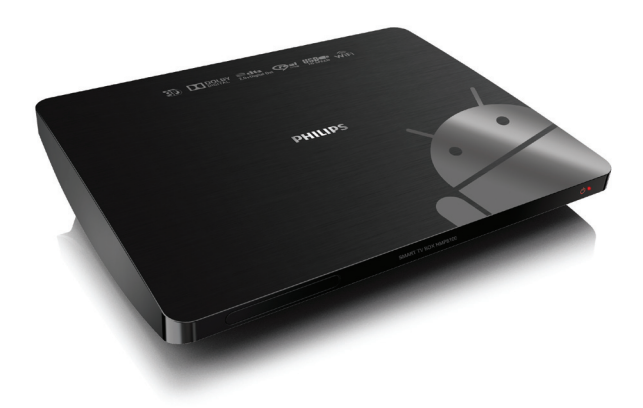

# คู่มือผู้ใช้

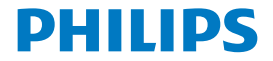

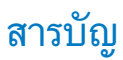

| 1 | ดำประกาศเครื่องหมายการค้า           | 5  |
|---|-------------------------------------|----|
| 2 | คำประกาศและความปลอดภัย              | 6  |
|   | ความปลอดภัย                         | 6  |
|   | ความสอดคล้องกับมาตรฐาน              | 6  |
|   | รักษาสิ่งแวดล้อม                    | 7  |
|   | คำประกาศ                            | 8  |
|   | หนังสือที่เป็นลายลักษณ์อักษร        | 8  |
|   | การรับประกัน                        | 8  |
| 3 | เริ่มต้นใช้งาน                      | 9  |
|   | 519                                 | 9  |
|   | ติดตั้ง                             | 10 |
|   | เชื่อมต่อกับ HDTV ของคุณ            | 10 |
|   | เปิดหรือปิดการใช้งาน                | 11 |
|   | การตั้งค่าครั้งแรก                  | 12 |
|   | ตั้งค่าการแสดงผลของหน้าจอ           | 12 |
|   | ตั้งค่าเครือข่าย                    | 13 |
|   | ใช้รีโมทคอนโทรล                     | 18 |
|   | การติดตั้งแบตเตอรี่ลงในรีโมทคอนโทรล | 19 |
|   | ปรับแต่งรีโมทคอนโทรล                | 19 |
|   | เสื่อนดู                            | 20 |
|   | ชูมเข้าหรือออก                      | 23 |
|   | เพิ่มหรือลดระดับเสียง               | 24 |

|   | ใช้รีโมทคอนโทรลเป็ นเครื่องเล่นเกม (สำหรับบางเกม) | 24 |
|---|---------------------------------------------------|----|
| 4 | พื้นฐาน                                           | 26 |
|   | หน้าจอหลัก                                        | 26 |
|   | ค้นหาแอปพลิเคชัน                                  | 26 |
|   | การป้อนข้อความ                                    | 28 |
|   | เลือกป้อนวิธีการ                                  | 28 |
|   | ป้อนข้อความ                                       | 29 |
|   | การปรับแต่งหน้าจอหลัก                             | 30 |
|   | การเพิ่มไอคอนแอปพลิเคชัน และวิดเจ็ด               | 30 |
|   | การลบรายการ                                       | 31 |
|   | การจัดดำแหน่งรายการใหม่                           | 31 |
| 5 | เล่น                                              | 32 |
|   | การเล่นจากบริการออนไลน์                           | 32 |
|   | ติดตั้งแอปพลิเคชัน                                | 32 |
|   | การจัดการแอปพลิเคชั่น                             | 33 |
|   | เล่นภาพยนตร์จากอุปกรณ์เก็บข้อมูล                  | 34 |
|   | การเล่นสื่อจาก PC หรืออุปกรณ์ NAS ( DLNA )        | 35 |
| 6 | การใช้อุปกรณ์ในเครือข่ายองค์กร                    | 36 |
|   | การติดตั้งข้อมูลอ้างอิงที่มีการรักษาความปลอดภัย   | 36 |
|   | ตั้งค่าแอดเคาท์ Microsoft Exchange ของคุณ         | 37 |
|   | การเพิ่ม VPN                                      | 37 |

7 การตั้งค่า

39

|   | WIRELESS & NETWORKS             | 39 |
|---|---------------------------------|----|
|   | Wi-Fi                           | 39 |
|   | อีเธอร์เน็ต                     | 40 |
|   | อุปกรณ์                         | 40 |
|   | เสียง                           | 40 |
|   | การแสดงผล                       | 40 |
|   | การจัดเก็บ                      | 41 |
|   | แอปพลิเคชัน                     | 41 |
|   | PERSONAL                        | 41 |
|   | การรักษาความปลอดภัย             | 41 |
|   | ภาษาและการป้อน                  | 42 |
|   | รีเซ็ต                          | 43 |
|   | แอดเดาท์                        | 43 |
|   | เพิ่มแอคเคาท์                   | 43 |
|   | ระบบ                            | 43 |
|   | วันและเวลา                      | 43 |
|   | เกี่ยวกับ MediaBox              | 44 |
|   | การอัพเดตระบบ                   | 44 |
|   | สถานะและข้อมูลเกี่ยวกับอุปกรณ์  | 45 |
| 8 | อัพเดตเฟิร์มแวร์                | 46 |
|   | อัพเดตเพีร์มแวร์ผ่านทางการ์ด SD | 46 |
| 9 | วิธีแก้ไขปัญหา                  | 47 |
|   | หมายเลขรุ่นและ SN               | 47 |
|   | ไม่มีภาพ                        | 47 |
|   |                                 |    |

| ไม่สามารถอ่านเนื้อหาของ USB ได้                         | 47 |
|---------------------------------------------------------|----|
| HMP8100 <sup>ไ</sup> ม่ตอบสนองเมื่อกดปุ่ม               | 47 |
| รีโมทคอนโทรลไม่สามารถตอบสนองต่อการกดปุ่มได้อย่างรวดเร็ว | 48 |
| รีโมทคอนโทรลใหม่ไม่ทำงานกับเครื่องเล่น                  | 48 |
| การอัพเดตเพิร์มแวร์ยังไม่เสร็จสมบูรณ์หลังเวลาผ่านไปนาน  | 48 |
| HMP8100 ด้างในระหว่างการปรับปรุงเพีร์มแวร์              | 48 |
|                                                         |    |

# 10 ข้อมูลจำเพาะ

# 1 คำประกาศเครื่องหมายการค้า

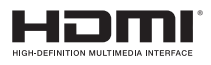

The terms HDMI and HDMI High-Definition Multimedia Interface, and the HDMI Logo are trademarks or registered trademarks of HDMI Licensing LLC in the United States and other countries.

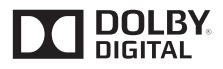

Manufactured under license from Dolby Laboratories. Dolby and the double-D symbol are trademarks of Dolby Laboratories.

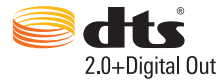

Manufactured under license under U.S. Patent Nos: 5,956,674; 5,974,380; 6,487,535 & other U.S. and worldwide patents issued & pending. DTS, the Symbol, & DTS and the Symbol together are registered trademarks & DTS 2.0+Digital Out is a trademark of DTS, Inc. Product includes software. © DTS, Inc. All Rights Reserved.

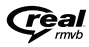

Real RMVB logo is a trademark or a registered trademark of RealNetworks, Inc.

#### ด้างไระกาศและความปลอดภัย 2

อ่านและทำความเข้าใจคำแนะนำทั้งหมดก่อนที่คณจะเริ่มใช้ผลิตภัณฑ์ หากเกิดความเสียหายเนื่องจากการไม่ปภิบัติ ตามดำแบะบำ การรับประกับจะใบปีผลใช้ได้

#### ดวามปลอดภัย

- ใช้อปกรณ์ติดตั้ง/อปกรณ์เสริมที่ผัผลิตกำหนดเท่านั้น
- ใช้เฉพาะแหล่งจ่ายไฟที่ระบไว้ในค่มือการใช้งาน •
- ไม่ควรให้มีน้ำหยดหรือน้ำสาดใส่ผลิตภัณฑ์ .
- อย่าวางสิ่งของที่อาจก่อให้เกิดอันตรายไว้บนผลิตภัณฑ์ (เช่น วัตถุที่บรรจุของเหลว เทียนที่จุดไฟ) .
- ้ไม่ควรให้แบตเตอรี่ (ขดแบตเตอรี่หรือแบตเตอรี่ที่ติดตั้ง) สัมผัสกับความร้อนสง เช่น แสงอาทิตย์ เปลวไฟ หรืออื่นๆ
- ้อันตรายต่อการระเบิดหากเปลี่ยนแบตเตอรี้ใม่ถกต้อง เปลี่ยนเฉพาะแบตเตอรี่ประเภทเดียวกันหรือเทียบ . เท่านั้น

#### การปรับเปลี่ยนผลิตภัณฑ์อาจทำให้เกิดอันตรายร้ายแรงจากรังสีของ EMC หรือทำให้เกิดการทำงานที่ ไม่ปลอดภัยอื่นๆ

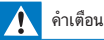

- ห้ามถอดฝาครอบตัวเครื่องออกโดยเด็ดขาด
- ห้ามหล่อลื่นขึ้นส่วนใดๆ ของเครื่องนี้
- ห้ามวางทีวีบนอุปกรณ์อิเล็กทรอนิกส์อื่นๆ
- เก็บผลิตภัณฑ์ให้ห่างจากการสัมผัสโดนแสงแดด เปลวไฟ หรือความร้อนโดยตรง
- ตรวจดให้แน่ใจว่าคณสามารถเข้าถึงสายไฟ ปลั๊กหรืออะแดปเตอร์ได้ง่ายเพื่อตัดการเชื่อมต่อระหว่างผลิตภัณฑ์กับไฟฟ้า

## ความสอดคล้องกับมาตรฐาน

Class II สัญลักษณ์อุปกรณ์:

อุปกรณ์ CLASS II พร้อมฉนวนหุ้มสองชั้น และไม่มีสายดินป้องกัน

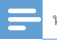

หมายเหตุ

ป้ายระบุข้อมูลผลิตภัณฑ์จะอยู่ด้านล่างของผลิตภัณฑ์

# รักษาสิ่งแวดล้อม

#### ข้อมูลด้านสิ่งแวดล้อม

บรรจุภัณฑ์ที่ไม่จำเป็นทั้งหมดได้ถูกตัดออกไป เราพยายามทำให้บรรจุภัณฑ์แยกเป็นวัสดุสามชนิดได้ง่าย ได้แก่ กระดาษแข็ง (กล่อง) โฟมโพลีสไตรีน (กันกระแทก) และโพลีเอทธิลีน (ถุง แผ่นโฟมป้องกัน) เครื่องเล่นของคุณใช้วัสดุที่สามารถรีไซเคิลและนำกลับมาใช้ไหม่ได้ หากถอดแยกขึ้นส่วนโดยบริษัทผู้ขำนาญการ โปรดปฏิบัติตามกฎข้อบังคับท้องถิ่นว่าด้วยการกำจัดวัสดุบรรจุภัณฑ์ และอุปกรณ์เก่า

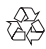

ผลิตภัณฑ์ของคุณได้รับการออกแบบ และผลิตตัวยวัสดุ และส่วนประกอบที่มีคุณภาพสูงซึ่งสามารณำมารีไซเคิล และใช่ใหม่ได้

โปรดศึกษาระเบียบการในท้องถิ่นว่าด้วยการแยกเก็บผลิตภัณฑ์ไฟฟ้าและอิเล็กทรอนิกส์

โปรดด้าเนินการตามกฎระเบียบในท้องถิ่นและไม่ทั้งผลิตภัณฑ์เก่าของคุณพร้อมกับขยะจากครัวเรือนโดยทั่วไป การ ทิ้งผลิตภัณฑ์ที่เก่าอย่างถูกวิธีจะช่วยป้องกันไม่ให้เกิดผลกระทบในทางลบต่อสิ่งแวดล้อมและสุขภาพได้โปรดศึกษา เกี่ยวกับกฎระเบียบในท้องถิ่นในการแยกแบตเตอรี่ เนื่องจากการทิ้งอย่างถูกวิธีจะช่วยป้องกันไม่ให้เกิดผลกระทบใน ทางลบต่อสิ่งแวดล้อมและสุขภาพได้

# คำประกาศ

#### หนังสือที่เป็นลายลักษณ์อักษร

WOOX Innovations ในที่นี้เสนอที่จะส่งมอบล้านนาชอร์ลได้ตทั้งหมดของชุดซอฟต์แวร์โอเพนซอสที่มีลิขสิทธิ์ที่ ใช้ในผลิดภัณฑ์นี้ตามการร้องขอ เมื่อข้อเสนอนี้ได้รับการร้องขอตามใบอนุญาตที่เกี่ยวข้อง ข้อเสนอนี้ใช้ได้นานถึงสามบีหลังจากที่ขี้อผลิตภัณฑ์ ในการขอรับซอร์ลโด้ด โปรดติดต่อ open.source@woox. com หากคุณไม่ต้องการใช้อีเมล์ หรือหากคุณไม่ได้รับการยืนยันการรับภายในหนึ่งสัปตาห์หลังจากส่งอีเมล์ไปยัง อีเมล์แอดเตรลนี้ โปรดส่งอีเมล์ไปที่ Open Source Team, 6/F, Philips Electronics Building, 5 Science Park East Avenue, Hong Kong Science Park, Shatin, New Territories, Hong Kong หากคุณไม่ได้รับการยืนยันจดหมาย ในเวลาที่เหมาะสม โปรดส่งอีเมล์ไปยังอีเมล์แอดเดรลด้านบน

#### บางส่วนของผลิตภัณฑ์นี้อ้างอิงตามซอฟด์แวร์โอเพนซอร์ส ข้อความการอนุญาตและการรับทราบ สามารถเรียกดูจากอุปกรณ์ใน

About Mediabox (เกี่ยวกับ Mediabox) > Legal information (ข้อมูลกฎหมาย)

ข้อมูลจำเพาะอาจเปลี่ยนแปลงได้โดยไม่ต้องแจ้งให้ทราบล่วงหน้า Philips และ Philips Shield Emblem เป็น เครื่องหมายการค้าจดทะเบียนของ Koninklijke Philips N.V.และใช้โดย WOOX Innovations Limited ภาย ใต้ลิขลิทธิ์จาก Koninklijke Philips N.V. WOOX Innovations ขอสงวนสิทธิ์ในการเปลี่ยนแปลงผลิตภัณฑ์ได้ตลอด เวลา โดยไม่มีข้อผูกพันที่จะต้องดำเนินการปรับเปลี่ยนผลิตภัณฑ์ก่อนหน้านั้นให้เหมือนกัน

# การรับประกัน

- อย่าพยายามซ่อมแชมผลิตภัณฑ์นี้ เนื่องจากอาจมีความเสี่ยงของการบาดเจ็บ ความเสียหายที่เกิดกับ ผลิตภัณฑ์ และจะทำให้การรับประกันเป็นโมฆะ
- คารใช้ทีวีและอุปกรณ์เสริมตามวัตถุประสงค์ที่ผู้ผลิตกำหนดเท่านั้น เครื่องหมายข้อควรระวังที่พิมพ์อยู่ด้าน หลังของผลิตภัณฑ์ ระบุว่าอาจมีความเสี่ยงต่อการเกิดไฟฟ้าข้อต
- ห้ามถอดฝาครอบผลิตภัณฑ์ออกโดยเด็ดขาด ติดต่อฝ่ายบริการลูกค้าทุกครั้งเพื่อขอรับบริการหรือการข่อม แชม
- การกระทำไดๆ ที่ระบุไว้อย่างขัดแจ้งในคู่มือนี้ว่าไม่สามกรถกระทำได้ ตลอดจนการปรับเปลี่ยนแก้ไข หรือ กระบวนการประกอบโดๆ ที่ไม่ได้ระบุไว้ในคู่มือนี้ว่าเป็นสิ่งแนะนำให้กระทำหรืออนุญาตให้กระทำได้ จะ ทำให้การรับประกันเป็นโมฆะทันที

# 3 เริ่มต้นใช้งาน

#### วาง

HMP8100 ทำงานร่วมกับรึโมทคอนโทรล uWand ที่มีให้ เพื่อการนาวิเกตและประสบการณ์การทำงานร่วมกันที่ดี ให้กำตามขั้นตอนต่อไปนี้

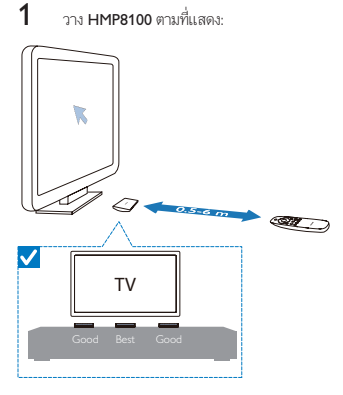

2 หากจำเป็น ให้ลดระยะห่างและมุมระหว่าง HMP8100 และรีโมทคอนโทรล

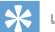

#### เคล็ดลับ

 ริโมทคอนโพรลจะใช้กลไกการซี่เพียงอย่างเดียวเพื่อให้ใช้งานง่าย และสามารถคาดการณ์ได้ และสามารถสื่อสารกับ อินเดอร์เฟซผู้ใช้ได้ราดเร็วขึ้น เตอร์เซอร์จะแสดงบนดำแหน่งหน้าจอแต่ละมุมสมอ แม้ว่าจะออกจากหน้าจอแล้ว ไม่จำเป็นต้องมี การปรับเทียนเนื่องจากจุดอ้างอิงจะแพร่สัญญาณที่เครื่องส่งที่อยู่ในเครื่องเล่น ดังนั้น ควรจัดวามครื่อมส่นไว้ในพื้นที่ที่ใกลักบทีรี เพื่อให้ซี่คนหนังได้สที่สุด

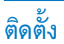

# เชื่อมต่อกับ HDTV ของดุณ

• โดยใช้สาย HDMI เชื่อมต่อ **HMP8100** เข้ากับทีวีความละเอียดสูง (HDTV)

#### เชื่อมต่อกับระบบเสียงภายนอก

เพื่อเสียงคุณภาพสูง คุณสามารถเชื่อมต่อ HMP8100 เข้ากับระบบเสียงที่ทันสมัย ผ่านR AUDIO L:

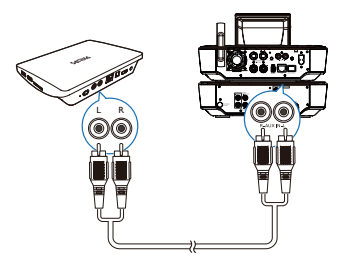

- ใช้สายสัญญาณเสียงในการเชื่อมต่อ HMP8100 เข้ากับช่องเสียบอินพุตเสียงบนระบบเสียงของคุณได้
- ตรวจดูให้แน่ใจว่าปลั๊กและช่องเสียบอยู่ในตรงกับสี

ผ่าน OPTICAL:

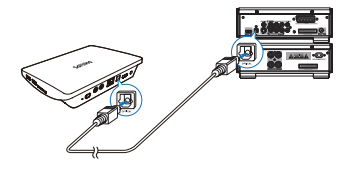

• ใช้สายไฟเบอร์ออปติคอลในการเชื่อมต่อ OPTICAL หรือ SPDIF ช่องเสียบอินพุตบนระบบเสียงของคุณ

# เปิดหรือปิดการใช้งาน

- 1 ในการเปิดสวิตช์ HMP8100
  - เชื่อมต่อ HMP8100เข้ากับเด้ารับไฟ
  - บนรีโมทคอนโทรล ให้กด () เพื่อเปิดเครื่อง
    - ↦ ใฟแสดงการเปิดปิดเครื่องติดสว่างเป็นสีเขียว

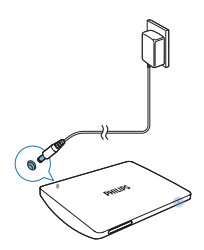

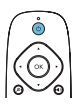

- บนทีวี ให้สลับไปที่แหล่งอินพุตของ HMP8100:
  - บนรีโมทคอนโทรลของที่วีของคุณ ให้ใช้ปุ่มแหล่งเพื่อเลือกช่องสัญญาณอินพุตของ HMP8100

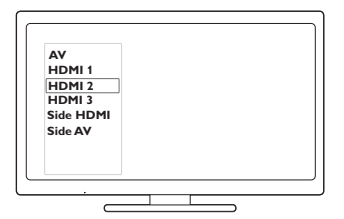

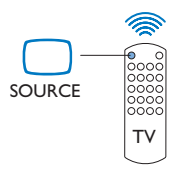

- 3 ในการสลับ HMP8100 ไปที่โหมดสแตนด์บาย ให้กด () อีกครั้งบนรีโมทคอนโทรล
  - ไฟแสดงการเปิดปิดเครื่องติดสว่างสีแดง

# การตั้งค่าครั้งแรก

ในครั้งแรกที่คณใช้งาน < proddesc >ให้ทำการตั้งค่าต่อไปนี้

- ้ เลือกภาษาเมนที่ HMP8100
- ตั้งค่าการแสดงผลบนหน้าจอบนทีวีของคุณ
- เชื่อมต่อ HMP8100 เข้ากับเครือข่ายใน<sup>้</sup>บ้านของคณผ่านทางสายอีเธอร์เน็ตหรือ Wi Fi
- ลงชื่อเข้าใช้แอคเคาท์ Google •

ทำตามดำแนะนำบนหน้าจอเพื่อเลือกตัวเลือก:

1 คลิกปุ่มตัวเลือกเพื่อแสดงรายการตัวเลือก

เลือกตัวเลือกของคณ

23 คลิก Next (ถัดไป) เพื่อย้ายไปยังขั้นตอนถัดไป

#### ในการเปลี่ยนตัวเลือกการตั้งค่าในภายหลัง

- จากหน้าจอหลักให้ไปที่
  - Settings (การตั้งค่า)

# ตั้งค่าการแสดงผลของหน้าจอ

ใน Output mode (โหมดเอาต์พต) ให้เลือกความละเอียดวิดีโอที่ทีวีของคณรองรับ

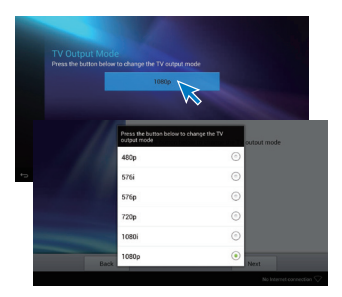

 ใน Display position (ดำแหน่งการแสดงผล) ปรับขอบของหน้าจอแสดงผล ทำตามคำแนะนำที่ปรากฏบน หน้าจอเพื่อปรับและบันทึกการปรับเปลี่ยน

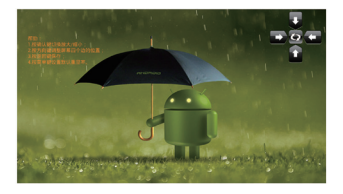

# ตั้งค่าเครือข่าย

เชื่อมต่อ HMP8100 เข้ากับเราเตอร์ (จุดเชื่อมต่อ) ผ่านทางสายอีเธอร์เน็ตหรือผ่านทาง Wi - Fi คุณสามารถเชื่อมต่อ HMP8100 เข้ากับเครือข่ายที่สร้างไว้รอบเราเตอร์

ในการเชื่อมต่อกับอินเตอร์เน็ต ตรวจสอบให้แน่ใจว่าเราเตอร์ได้เชื่อมต่อเข้ากับอินเตอร์เน็ตโดยตรง และไม่จำเป็นต้อง มีการโทรออกบนคอมพิมตอร์

ในการข้ามหน้าจอการติดตั้งอีเธอร์เน็ตหรือ Wi - Fi ให้คลิก **Next** (ถัดไป)

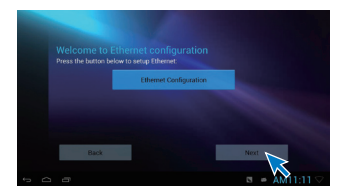

#### เชื่อมต่อผ่านสายอีเธอร์เน็ต

1

ใช้สายอีเทอร์เน็ตสำหรับเชื่อมต่อ HMP8100 กับเราเตอร์

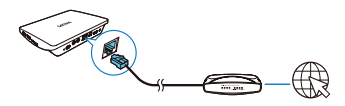

- 2 บน HMP8100 ให้คลิก Ethernet Configuration (การกำหนดค่าอีเธอร์เน็ต) เลือก ON (เปิด) เพื่อ เปิดการเชื่อมต่ออีเธอร์เน็ต
  - 🛏 หน้าจอป๊อปอัพจะแสดงขึ้นสำหรับคุณในการตั้งค่าการเชื่อมต่อเครือข่ายผ่านสายอีเธอร์เน็ต

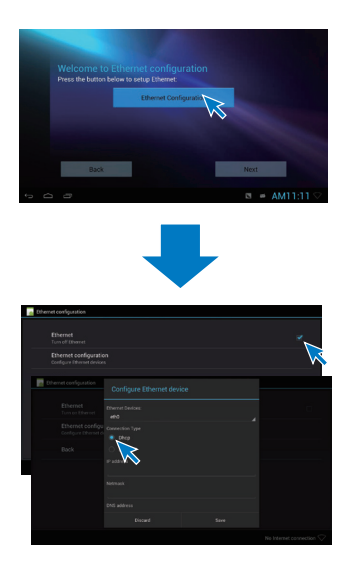

#### ในการใช้ IP แอดเดรสที่เราเตอร์กำหนดให้โดยอัตโนมัติ

- เลือก DHCP
  - ษ HMP8100 เริ่มรับ IP แอดเดรส

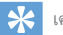

2

#### เคล็ดลับ

 หาก DHCP (Dynamic Host Configuration Protocol) ไม่พร้อมใช้งานหรือถูกปัดบนเราเตอร์ ให้ป้อน IP แอดเดรสของเครื่อง เล่นด้วยตนเอง

#### ในการป้อน IP แอดเดรสของเครื่องเล่นด้วยตนเอง

1 รับ IP แอดเดรสของเราเตอร์

- ดูคู่มือการใช้งานของเราเตอร์ หรือ
- ในการตรวจสอบการตั้งค่าของเราเตอร์ ให้ป้อน IP แอดเดรส (ด้วอย่างเช่น 192.168.1.1) ในเว็บเบรา เซอร์ (เช่น Internet Explorer) ของคอมพิวเตอร์ได้ รับข้อมูลที่อยู่ในหน้าการตั้งค่า
- ที่ **HMP8100** ให้เลือก **Static IP** (Static IP) กำหนด IP แอดเดรสด้วยตนเอง
  - บนเครื่องเล่น ป้อน IP แอด ดรสที่อนุญาตให้เครื่องเล่นอยู่ในเครือข่ายย่อยเดียวกับเราเตอร์

ตัวอย่างเช่น หากเราเตอร์ได้ IP แอดเดรส: 192.168.1.1. ซับแน็ตมาสต์: 255.255.255.000: จากนั้น ป้อนหมายเลขต่อไปนี้บนเครื่องเล่น: IP แอดเดรส: 192.168.1.XX (ซึ่ง XX คือตัวเลข), ซับเน็ตมาสค์: 255.255.255.000

#### เชื่อมต่อผ่าน Wi-Fi

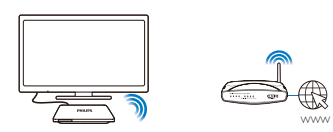

- บน HMP8100ให้คลิก Wi-Fi Configuration (การกำหนดค่า Wi Fi)
- 1 2 3 เลือก **Wi-Fi settings** (การตั้งค่า Wi - Fi)
  - เลือกตัวเลือกเพื่อเปิดการฟังก์ชัน Wi-Fi
    - ษ คณจะเห็นรายการของเครือข่าย Wi Fi ที่มี

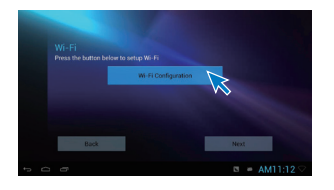

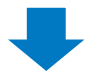

| Wi-Fi settings<br>Set up & manage windess access                    | >                                                                                                    |                                   |
|---------------------------------------------------------------------|----------------------------------------------------------------------------------------------------|-----------------------------------|
|                                                                     | $\sim$                                                                                                    |                                   |
|                                                                     |                                                                                                    |                                   |
|                                                                     |                                                                                                    |                                   |
|                                                                     |                                                                                                    |                                   |
|                                                                     |                                                                                                    |                                   |
|                                                                     |                                                                                                    |                                   |
|                                                                     |                                                                                                    |                                   |
|                                                                     |                                                                                                    |                                   |
|                                                                     |                                                                                                    |                                   |
|                                                                     | My home Wi-Fi                                                                                                    | No Internet connection            |
| O Data utage                                                        | My home Wi-Fi<br>Securit with NDL/NPA2 (NPS availab                                                                                                    |                                   |
| © Data usage                                                        | My home Wi-Fi<br>Second with WS/0742 (WS) availab<br>TP-UNK,9411-X                                                                                                    | No Internet connection 🖓          |
| Clata usage<br>Mare                                                 | My Jonne Wi, FL<br>Strand vice NPX/PA1 (NTS evolute<br>TP-LUNC SHIN, X<br>Sector Art WITZ/PA1 (NTS evolute                                                                                                    |                                   |
| () Data usage<br>More                                               | My hone Wi-Fi<br>Strate ten MX/WIAL (MS availab<br>TP-UNK 54116.5<br>States of an MX/WIAL (MS availab<br>D-Link CODC                                                                                                    | No Internet connection 🖓<br>6 🔹 🗣 |
| C Cuta unage<br>Mare<br>enors                                       | My hone Wi-H<br>formed in WY-WH (1975 a wind)<br>TP-LINK, 941H, K<br>formed with WY-WH (1976 a wind)<br>D-Link, COC<br>formed with WY-                                                                                                    |                                   |
| C Data usage<br>Mare<br>erense<br>& Sound                           | My horse Wi-H<br>Brown is in Wi-Wo-Wi-Q (PF) availab<br>TP-LINK SHITLK C<br>Below a re-Wi-Wi-Wi-Wi-Wi-<br>Below a re-Wi-Wi-Wi-Wi-<br>Beneral with WH2<br>TP-LINK/WH2 (IND)                                                                                                    | No Internet connection 🔍          |
| C Data utage<br>More<br>Ervect<br>41 Sound<br>D Display             | My home No Fi<br>Securities in MPG/MY (1975 analog<br>177 ULMS AND K<br>Execute on MPT/AND (1975 analog<br>D LINK, COC<br>Bennet on MPT/2<br>1972 LINK/SPETIND<br>Securities and AND (2017 Securities)                                                                                                    |                                   |
| 0 Duta usage<br>More.<br>execs<br>6 Sound<br>0 Display<br>2 Storage | My home Wir Al<br>Brown with Wirk An Wir S an add<br>TP-ULK SHIN K<br>Samot with WIP/OW OPTS an add<br>O Link COC<br>Brown with WIP Coc<br>TP-(Link/WI NO)<br>Second with WIP Coc<br>Second with WIP Coc<br>Second wi |                                   |

4

เชื้อมต่อ HMP8100 กับเครือข่าย:

(1) ในรายการเครือข่าย Wi - Fi ให้เลือกตัวเลือก

- - ษ ในครั้งถัดไปที่คุณเปิดใช้งาน HMP8100, HMP8100 จะเชื่อมต่อกับเครือข่ายที่เชื่อมต่อก่อน หน้านี้โดยอัตโนมัติ

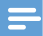

- หากเปิดใช้การกรอง MAC แอดเดรลเบแราเตอร์ ให้เพิ่ม MAC แอดเดรลของ HMP8100 เข้ากับรายการอุปกรณ์ที่ได้รับ อนุญาตให้ร่วมเครือข่าย ในการค้นหาแอดเดรล Wi-Fi MAC ให้ไปที่ Settings (การตั้งค่า) > About MediaBox (เกี่ยวกับ MediaBox) > Status (สถานะ) บนหน้าจอหลัก
- ในการรีเฟรชรายการเครือข่าย ให้เลือก I Scan (สแกน) ที่มุมชวาบนของหน้าจอ
- หาก DHCP (Dynamic Host Configuration Protocol) ไม่พร้อมใช้งานหรือถูกปัดบนเราเตอร์ ให้ป้อน IP แอดเดรลของ

HMP8100 ด้วยตนเอง

# ใช้รีโมทคอนโทรล

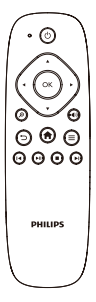

เปิด HMP8100 หรือไปที่โหมดสแตนด์บาย

ମର 🖰

เลื่อนไปยังหน้าจอต่างๆ หรือผ่านตัวเลือก

- Ħ
- ย้อนกลับไปยังหน้าจอหลัก
- **A**,
- ▼
- ◀,
- ►
- เลื่อนดูตัวเลือก

ОК

ยืนยันตัวเลือก

- 5
  - ย้อนกลับหนึ่งระดับ
- ดูเมนูตัวเลือก
  - na **≡**
- ควบคุมการเล่น
  - ►II
  - เริ่ม หยุดเล่นชั่วคราว หรือเล่นต่อ

  - หยุดการเล่น
  - |◀/

  - เลือกไฟล์ก่อนหน้าหรือถัดไป

# การติดตั้งแบตเตอรี่ลงในรีโมทคอนโทรล

- 1 เปิดช่องใส่แบตเตอรี่
- (2) ใส่แบตเตอรี่ AAA (1,100 mA) สองก้อนโดยต่อขั้วให้ถูกต้องดังตัวอย่าง (+/-)
- 3 ปิดช่องใส่แบตเตอรี่

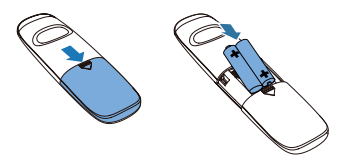

## ปรับแต่งรีโมทคอนโทรล

ด้วย uWand ที่มีให้พร้อมกับรึโมทคอนโทรล อุณสามารถเลื่อนดู และเลือกเปิด HMP8100 เช่นเดียวกับที่คุณทำงาน กับเมาล์บนคอมพิวเตอร์ได้

- 1 ตรวจดูให้แน่ใจว่าคุณได้ใส่ HMP8100 ถูกต้องแล้ว (โปรดดูที่ 'วาง' ในหน้า 9)
- - ทำตามคำแนะนำที่ปรากฏบนหน้าจอเพื่อปรับแต่งรีโมทคอนโทรลของคุณ

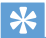

- หากที่รีของคุณสามารถใช้งานโหมดเกมได้ ให้เลือกโหมดเกมเพื่อลดระยะเวลาการใช้งานรูปภาพ และอนุญาตให้เดอร์เซอร์เคลื่อน ไหวด้วยความนุ่มนวลมากขึ้น
- ในการจับคู่ uWand ใหม่กับริโมทคอนโทรลด้วย HMP8100 โปรดดูที่ "การแก้ไขปัญหา" (โปรดดูที่ วิธีแก้ไขปัญหา' ในหน้า 47)
- คุณสามารถใช้เมาส์ไร้สายกับ HMP8100

## เลื่อนดู

#### **การนาวิเกตบนหน้าจอ** เลื่อนดูและเลือก

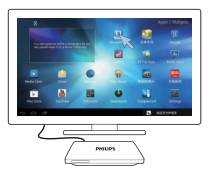

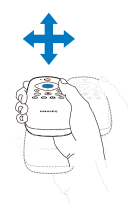

- หากต้องการเสื่อนไปที่รายการ ให้ซีรีโมทคอนโทรลไปที่ HMP8100 และเคลื่อนริโมทคอนโทรลได้ตามต้อง การ
  - 🛏 เคอร์เซอร์จะเลื่อนไปตามที่คุณเคลื่อนรีโมทคอนโทรล
  - ษ หากจำเป็น ให้รอจนกว่าเคอร์เซอร์จะปรากฏขึ้

2 หากต้องการเลือกรายการ ให้กด OK เลื่อนไป

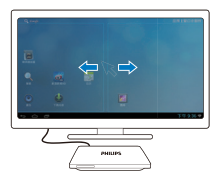

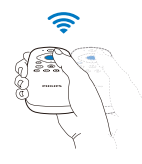

- 1 วางเคอร์เซอร์ในพื้นที่ว่าง 2
  - กด OK ค้างไว้
    - ↦ ไฟสถานะ LED จะกะพริบ
- 3 เลื่อนไปทางซ้าย/ขวา หรือขึ้น/ลง
  - ↦ คุณสามารถสลับไปมาระหว่างหน้า หรือเลื่อนผ่านรายการของตัวเลือกได้

#### ลาก 1

เลือกรายการ

2 กดด้างที่ OK เพื่อลากรายการนั้นตามที่คุณต้องการ

#### เลื่อนดูตัวเลือก

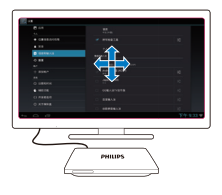

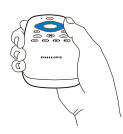

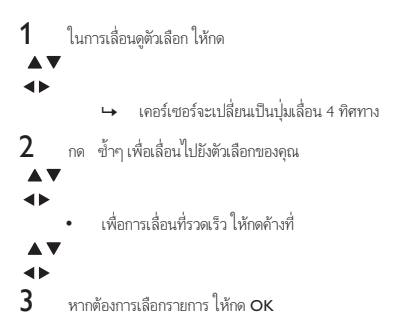

## ซูมเข้าหรือออก

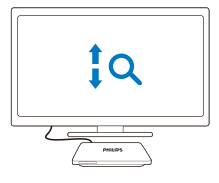

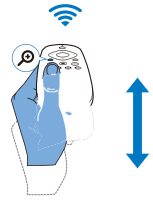

- 1 เข้าสู่โหมดชูม:
  - กด
    - ๑ ด้างไว้
    - ษ ไฟสถานะ LED จะกะพริบ
    - ษ ไอดอนการชูมจะปรากฏขึ้น
- 2

3

- ซูมเข้าหรือออก: • ใช้นิ้วเลื่อนขึ้นหรือลง
- ออกจากโหมดซูม:
  - ปล่อย

ø

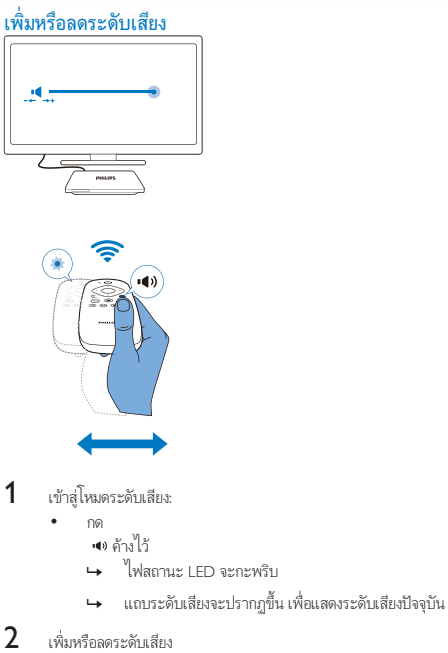

- เพิ่มหรอลดระดบเสยง
  เลื่อนไปทางซ้ายหรือขวา
- 3 ออกจากโหมดระดับเสียง:
  - ปล่อย •∎»

# ใช้รีโมทคอนโทรลเป็ นเครื่องเล่นเกม (สำหรับบางเกม)

ในบางเกม คุณสามารถใช้รีโมทคอนโทรลเป็นเครื่องเล่นเกม

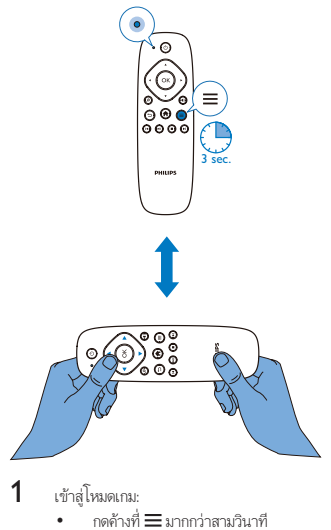

- ษ ใฟสถานะ LED จะสว่างขึ้นเป็นสีแดง
- ↦ การจัดวางของปุ่มนาวิเกตจะเปลี่ยนจากแนวตั้งเป็นแนวนอน
- 🛏 🔎 ແລະ
  - 📣 จะถูกปิดใช้งาน
- 2 ออกจากโหมดเกม:
  - - ษ ไฟสถานะ LED จะดับลง

# 4 พื้นฐาน

# หน้าจอหลัก

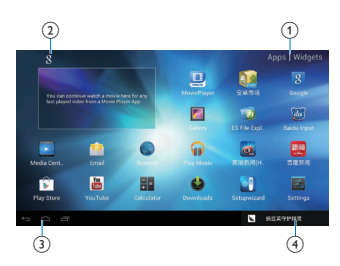

#### แอปพลิเคชัน

(1)

- รายการแอปพลิเคชันทั้งหมด
  วิดเจ็ต
- รายการทางลัดไปยังแอปพลิเคชัน

#### 2 Google Search

• 8 :ใช้กล่องค้นหาด่วนเพื่อค้นหาบน HMP8100 หรือเว็บ

#### (3) ปุ่มนาวิเกต

- 🛆 : ย้อนกลับไปยังหน้าจอหลัก
- 🕁 : ย้อนกลับหนึ่งระดับหรือออก
- 🗇 : แสดงแอปพลิเคชันที่คุณเคยเข้าใช้งาน
- 🚦 : (สำหรับบางแอปพลิเคชั่น): ดูเมนูตัวเลือก

#### (4) การแจ้งเตือน เวลา สถานะการตั้งค่า

เลือกเพื่อตรวจสอบรายละเอียด และเลือกตัวเลือกการตั้งค่า

# ค้นหาแอปพลิเคชัน

นาวิเกตบนหน้าจอหลักเพื่อค้นหาแอปพลิเคชัน:

- เลือก Apps (แอปพลิเคชัน) เพื่อเปิดรายการแอปพลิเคชัน
- 26 TH

ในการสลับไปมาระหว่างหน้า ให้กดค้าOK บนOKรีโมทคอนโทรล และเลื่อนไปทางซ้าย/ขวา

ในการเลื่อนผ่านแอปพลิเคชัน คุณสามารถกด

**AV** 

- <▶ บนรีโมทคอนโทรลได้อีกด้วย
- ในการไปที่แอปพลิเคชันที่ดุณใช้งานเมื่อไม่นานมานี้ ให้เลือก

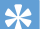

•

#### เคล็ดลับ

บน HMP8100 คุณสามารถติดตั้งแอปพลิเคชันจาก Play Store หรือแหล่งอื่นได้

#### /

#### 1

Play Store /

- 安卓市场:
  - ดาวน์โหลดแอปพลิเคชันต่างๆ เกม และอื่นๆ

#### ۵

#### MoviePlayer:

 เล่นไฟล์สื่อจากอุปกรณ์จัดเก็บที่คุณได้เชื่อมต่อกับ HMP8100 รวมถึงอุปกรณ์จัดเก็บข้อมูลแบบ USB และการ์ด SD / SDHC

#### ۲

#### Movie Center:

การเล่นสื่อจาก PC ที่ใช้งานขอฟต์แวร์เซิร์ฟเวอร์สื่อ DLNA

#### **8**1

#### คลังภาพ:

• ดูภาพ และวิดีโอบน HMP8100

#### **@** /

#### ۲

#### เล่นเพลง/เพลง:

เล่นเพลงบน HMP8100

#### 141

#### การตั้งค่า:

• ปรับแต่งการตั้งค่าของ HMP8100

#### Ø

#### ES File Explorer:

• เบราส์ไฟล์/ โฟลเดอร์บนอุปกรณ์ ติดตั้งแอปพลิเคชัน และจัดการไฟล์

#### <

#### เบราเซอร์:

• เบราส์เว็บเพจ

#### V

อีเมล์:

ตั้งค่าบัญชีอีเมล์บน HMP8100

#### -

เครื่องคิดเลข

•

#### è

YouTube:

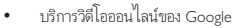

6) /

#### 

新浪新闻 / 百度新闻 : พอร์ทัลข่าว

# การป้อนข้อความ

ด้วยแป้นพิมพ์บนหน้าจอ คุณสามารถป้อนข้อความในภาษาอื่นได้

#### เลือกป้อนวิธีการ

1

เลือกวิธีการป้อนข้อความตามต้องการ:

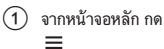

(2) บนหน้าจอปือปอัพ ให้เลือก System settings (การตั้งค่าระบบ) > Language & input (ภาษา และการป้อน)

(3) เลือกวิธีการป้อนข้อความของคุณ: แป้นพิมพ์ Android: สำหรับการป้อนในภาษาอื่นๆ นอกเหนือจากภาษาจีน การป้อน Baidu: สำหรับการป้อนภาษาจีนผ่านการจดจำลายมือ การเคลื่อนไหว และพินอิน และการ ป้อนภาษาอังกฤษ Google Pinyin: สำหรับการป้อนพินอินจีน และอังกฤษ

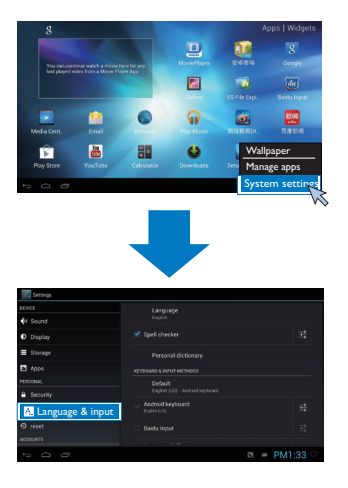

2 ในการสลับไปมาระหว่างวิธีการป้อนข้อความ ในขณะกำลังป้อนข้อความ:

คลิก
 มีด้านล่างของหน้าจอ

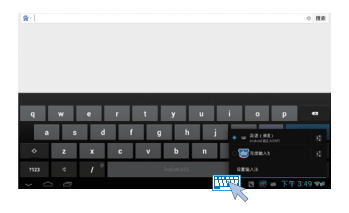

#### ป้อนข้อความ

- บนแป้นพิมพ์บนหน้าจอ ให้ใช้รีโมทคอนโทรลเพื่อเลือกปุ่ม
- สำหรับการจดจำลายมือ ให้กดค้าง OK บนรีโมทคอนโทรลเพื่อลากเคอร์เซอร์ และป้อนตัวอักษร

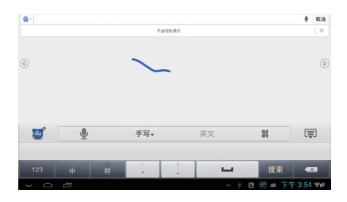

#### ในการลบข้อความก่อนหน้าเคอร์เซอร์

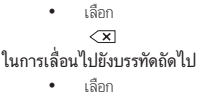

เลอf ๔

# การปรับแต่งหน้าจอหลัก

ในการเข้าใช้งานฟังก์ชันต่างๆได้อย่างรวดเร็วจากหน้าจอหลัก คุณสามารถจัดเรียงรายการใหม่ได้

## การเพิ่มไอคอนแอปพลิเคชัน และวิดเจ็ต

- 1 บนหน้าจอหลัก ให้เลื่อนไปด้านซ้าย/ขวา เพื่อเลือกหน้า
  - ตรวจสอบให้แน่ใจว่าหน้านั้นว่าง
- 2 เลือก Apps (แอปพลิเคชัน) / Widget (วิดเจ็ต) เพื่อเปิดรายการแอปพลิเคชันไอคอนและวิดเจ็ต

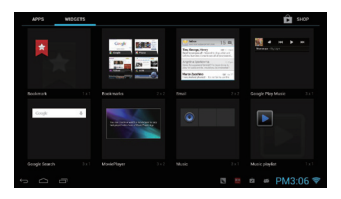

- 3 เลือกและกดค้างไว้ที่ไอคอน หรือวิดเจ็ตจนกว่าหน้าจะปรากฏขึ้น
  - ↦ ไอคอนหรือวิดเจ็ตถูกเพิ่มไปยังหน้าที่เลือก

#### การลบรายการ

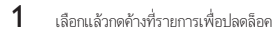

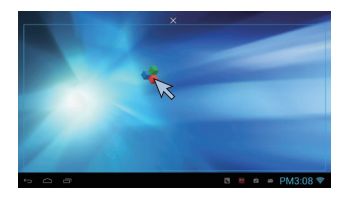

2 ลากไอคอนไปที่ ×

#### การจัดตำแหน่งรายการใหม่

1 2 3 เลือกแล้วกดค้างที่รายการเพื่อปลดล็อค

ลากรายการไปยังพื้นที่ว่างในหน้า

ปล่อยรายการ

ษ รายการจะย้ายไปยังที่ว่าง

# 5 เล่น

บน HDTV คุณสามารถเพลิดเพลินกับการเล่นสื่อจาก

- บริการออนไลน์;
- อุปกรณ์เก็บข้อมูล รวมถึงอุปกรณ์เก็บข้อมูลแบบ USB หรือการ์ด SD / SDHC;
- อุปกรณ์ที่สามารถใช้งานร่วมกับ DLNA บนเครือข่ายในบ้านของคุณ เช่น PC หรืออุปกรณ์ Network Attached Storage (NAS)

# การเล่นจากบริการออนไลน์

เชื่อมต่อ **HMP8100** กับอินเตอร์เน็ต คุณสามารถเพลิดเพลินกับบริการออนไลน์บน HDTV ได้

#### ติดตั้งแอปพลิเคชัน

บน < proddesc > คุณสามารถติดตั้งแอปพลิเคชันจาก

- 🗈 (Play Store) ผ่านทางอินเตอร์เน็ต หรือ
- แหล่งที่มาอื่นๆ เช่น แหล่งข้อมูลออนไลน์อื่นๆ การจัดเก็บภายใน ของ HMP8100 และ อปกรณ์เก็บข้อมลแบบ USB และการ์ด SD / SDHC ที่คณได้เชื่อมต่อกับ HMP8100

#### Play Store

1

ล็อกอิน หรือสร้างแอคเคาท์ Google ของคุณ เพื่อเข้าใช้บริการของ Google ในการเพิ่มแอคเคาท์ Google ให้ทำตามขั้นตอนต่อไปนี้:

1) ไปที่

- 🕅 (Play Store) Tap
- > Accounts (แอคเคาท์)

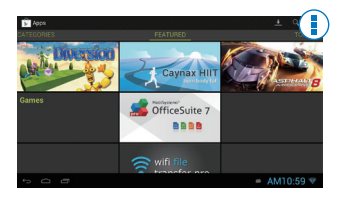

- (2) เลือก Add account (เพิ่มแอคเคาท์)

(3) ทำตามดำแนะนำบนหน้าจอเพื่อเพิ่มแอดเดาท์

- 2 ด้านหาแลงไพลิเดชับที่ต้องการ
  - แตะ 🤉 เพื่อดับหาตามดำหลัก
- 3 ดาวน์โหลดแองไพลิเคชับ
  - แตะที่แองไพลิเคชับ ยืบยับตามต้องการ
    - เมื่อการดาวน์โหลดเสร็จสิ้น การติดตั้งจะเริ่มต้นโดยอัตโนบัติ L>
    - ตราจสองแบบบสถางเขาพื่อดังหาสถางเขาหากจำเงิน ให้แตะที่ใจคองแพื่อเริ่มการติดตั้งเมื่อ 4 พร้อมท์

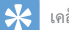

เคล็ดลับ

ในการจัดการแอดเดาท์ของคณ ให้ไปที่ Settings (การตั้งค่า) > ACCOUNTS (แอดเดาท์) แตะที่แอดเดาท์เพื่อเลือกตัวเลือก

#### แหล่งที่มาอื่นๆ

#### อนญาตให้มีการติดตั้งจากแหล่งที่ไม่ร้จัก

ใปพื่

Settings (การตั้งค่า) > Security (การรักษาความปลอดภัย) เปิดสวิตช์ Unknown sources (ไม่ทราบแหล่งที่มา)

#### ดาวน์โหลด/ ถ่ายโอนแองไพลิเคชัน

- ในการดาวน์โหลดแอปพลิเคชันจากแหล่งข้อมลออนไลน์ ให้ทำตามคำแนะนำที่ปรากฏบนหน้าจอ
- ในถ่ายโอนแอปพลิเคขันจาก PC ให้บันทึกแอปพลิเคชันลงในการ์ด SD / SDHC จากนั้น ให้เสียบ • การ์ดหน่วยดวามจำเข้ากับ HMP8100

#### เริ่มต้นการติดตั้ง

- แกปพลิเคชันที่ดาวน์โหลดจะเริ่มต้นการติดตั้งโดยกัตโนมัติ หรือเริ่มการติดตั้งเมื่อพร้อมท์
- ในการค้นหาแองไพลิเคชันบน HMP8100 หรือการ์ด SD / SDHC ให้ไปที่ 👼 File Explorer es ค้นหาแอปพลิเคชัน และเลือกตัวเลือกเพื่อเริ่มต้นการติดตั้ง

#### การจัดการแอปพลิเดชับ

คุณสามารถจัดการแอปพลิเคชันบน HMP8100 และการ์ด SD / SDHC <sup>1</sup>ได้ เช่น ติดตั้ง/ ถอนการติดตั้งแอบไพลิเค ขั้น หยุดการทำงานแอปพลิเคชัน หรือเลือกตัวเลือกอื่น

- 1 บบหบ้าจอหลัก ให้กด
  - ≡ บนรีโมทดอนโทรล
  - เมนูตัวเลือกจะปรากฏขึ้น

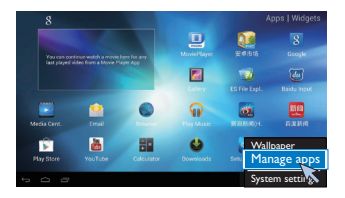

# เล่นภาพยนตร์จากอุปกรณ์เก็บข้อมูล

เล่นภาพยนตร์จากอุปกรณ์จัดเก็บข้อมูลที่คุณเชื่อมต่อกับ **HMP8100** ด้วย HDTV อุปกรณ์เก็บข้อมูลสามารถเป็น:

- อุปกรณ์เก็บข้อมูลแบบ USB,
- การ์ด SD / SDHC

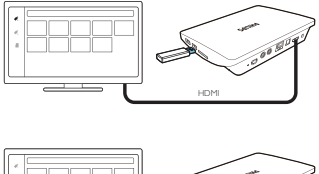

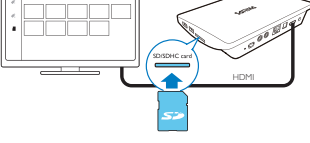

- 1 เชื่อมต่ออุปกรณ์เก็บข้อมูลเข้ากับ HMP8100:
  - ล่ำหรับอุปกรณ์เก็บข้อมูลแบบ USB ให้เชื่อมต่อกับ
    --↔ บน HMP8100
  - ใส่การ์ด SD / SDHC ในช่องเสียบ **SDHC**
- 2 ไปที่ 💷 MoviePlayer จากนั้น เลือก
  - ✓ หรือ
- 34 TH

# การเล่นสื่อจาก PC หรืออุปกรณ์ NAS ( DLNA )

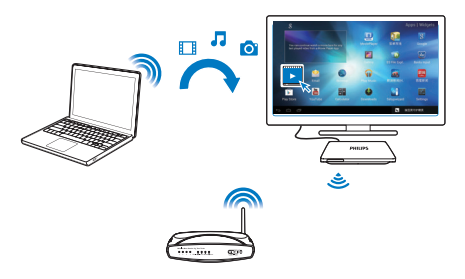

- 1 ตรวจดให้แน่ใจว่าคณได้เชื่อมต่อ **HMP8100** เข้ากับ PC บนเครือข่ายเดียวกันกับอปกรณ์ Network Attached Storage (NAS)
  - ตรวจดูให้แน่ใจว่าฟังก์ชัน UPnP ( พลักแอนด์เพลย์อเนกประสงค์) ถูกเปิดใช้งานบนเราเตอร์ •
- 23 าบ PC ให้เริ่มต้บขอฟต์แวร์ของเซิร์ฟเวอร์มีเดีย DI NA เปิดใช้งานฟังก์ชับการแบ่งปันสื่อ
  - บน HMP8100 ให้เลือก
    - Media Center (ศูนย์สื่อ) > Media Player (เครื่องเล่นสื่อ)
    - ด้นหาไฟล์สื่อบน PC หรืออปกรณ์ NAS
- 4 การใช้รีโมทดอนโทรลเพื่อด้นหา และเล่นไฟล์สื่อบน HMP8100

# 6 การใช้อุปกรณ์ในเครือข่ายองค์กร

ดุณสามารถใช้ HMP8100 ในเครือข่ายองค์กรได้ ติดดั้งข้อมูลอ้างอิงที่มีการรักษาความปลอดภัยหรือใบรับรองการ รักษาความปลอดภัยก่อนที่คุณจะเข้าใช้เครือข่ายองค์กร

การเข้าใช้เครือข่ายองค์กรอาจทำให้คุณตั้งค่าแอคเคาท์ Microsoft Exchange และเพิ่ม VPN บนอุปกรณ์ได้ ด้วย แอคเคาท์ Microsoft Exchange คุณสามารถเข้าใช้การแลกเปลี่ยนกล่องจดหมายของที่ทำงานได้

# การติดตั้งข้อมูลอ้างอิงที่มีการรักษาความปลอดภัย

โปรดถามผู้ดูแลระบบเครือข่ายของคุณสำหรับข้อมูลอ้างอิงที่มีการรักษาความปลอดภัยหรือใบรับรองการรักษาความ ปลอดภัย

ในการติดตั้งข้อมูลอ้างอิงที่มีการรักษาความปลอดภัย

ตรวจดูให้แม่ใจว่าคุณทำการถ่ายโอนไฟล์ข้อมูลอ้างอิงที่มีการรักษาความปลอดภัย จากการ PC ไปที่การ์ด SD / SDHC ที่เชื่อมต่อกับอุปกรณ์

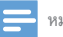

1

หมายเหตุ

- บน HMP8100 ให้ดรวจสอบให้แน่ใจว่าข้อมูลอ้างอิงที่มีการรักษาความปลอดภัย จะถูกบันทึกไว้ในไดเร็กทอรีรากของการ์ด SD / SDHC แทนการบันทึกในไฟลเดอร์
- 2 ติดตั้งข้อมูลอ้างอิงที่มีการรักษาความปลอดภัย
  - 1 ไปที่

■ Settings (การตั้งค่า) > Security (การรักษาความปลอดภัย) > Install from SD card (ติด ตั้งจากการ์ด SD)

- เลือกไฟล์เพื่อเริ่มการติดตั้ง
- (3) แตะรหัสผ่านและชื่อสำหรับข้อมูลเมื่อพรอมท์

ในการนำข้อมูลอ้างอิงที่มีการรักษาความปลอดภัยมาใช้

- ใน **⊒ Settings** (การตั้งค่า) ให้เลือก Security (การรักษาความปลอดภัย) > Trusted credentials (ข้อมูลอ้างอิงที่เชื่อถือได้)
- 2 ตรวจดูให้แน่ใจว่าได้เลือกข้อมูลอ้างอิงแล้ว
  - ษ ้บน HMP8100 คุณอนุ่ญาตให้แอปพลิเคชันใช้ข้อมูลอ้างอิงที่มีการรักษาความปลอดภัยได้

1

# ตั้งค่าแอคเคาท์ Microsoft Exchange ของคุณ

- 1 ไปที่ 🐸 Email (อีเมล์)
- 2 การตั้งค่าแอคเคาท์อีเมล์ของคุณ
  - ป้อนข้อมูลเกี่ยวกับแอคเคาท์ของคุณ และเลือก Exchange (แลกเปลี่ยน) เป็นประเภทแอคเคาท์
  - หากคุณเคยตั้งค่าแอคเคาท์อีเมล์อื่นไว้ ให้เลือก
    - Settings (การตั้งค่า) บนหน้าจอรายการอีเมล์ เลือก Add account (เพิ่มแอคเคาท์)
- 3 ทำตามคำแนะนำบนหน้าจอเพื่อตั้งค่าให้เสร็จสมบูรณ์
  - สำหรับแอดเดรสเซิร์ฟเวอร์ ให้ป้อนเว็บแอดเดรสเพื่อเข้าใช้เว็บ Outlook ของคุณ เช่น owa. company name.com หรืออีเมล์ company name.com/owa
  - สำหรับข้อมูลการตั้งค่าอื่น เช่น ชื่อโดเมน, ชื่อผู้ใช้ โปรดตรวจสอบกับผู้ดูแลระบบของคุณ

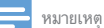

อปกรณ์สามารถทำงานกับ Microsft Exchange 2003 และ 2007 ได้

# การเพิ่ม VPN

Virtual private network (VPN) ช่วยให้คุณเชื่อมต่อกับเครือข่ายส่วนตัวผ่านการใช้งาานที่มีความปลอดภัยได้ ในบางครั้ง คุณจำเป็นต้องเข้าใช้VPN เพื่อเชื่อมต่อกับเครือข่ายองค์กร

#### ในการเพิ่ม VPN บนอุปกรณ์

- 1 สอบถามผู้ดูแลระบบเครือข่ายของคุณสำหรับข้อมูลการตั้งค่า
- 2 จากหน้าจอหลักให้ไปที่
  - Bettings (การตั้งค่า) > WIRELESS & NETWORKS (เครือข่ายและไร้สาย) > More (เพิ่มเติม) > VPN (วีพีเอ็น)
- 3 ตั้งค่า VPN เมื่อพรอมท์
- 4 ติดตั้งข้อมูลอ้างอิงที่มีการรักษาความปลอดภัยเมื่อจำเป็น

#### ในการเชื่อมต่อกัับ VPN

- 1 ตรวจดูให้แน่ใจว่าคุณได้เชื่อมต่อ HMP8100 กับอินเตอร์เน็ตแล้ว
- 2 ใปยัง Settings (การตั้งค่า) > WIRELESS & NETWORKS (เครือข่ายและไร้สาย) > More (เพิ่ม เดิม)
  - ษ รายการ VPN จะปรากฏขึ้น

# 3 เลือก VPN เพื่อเริ่มการเชื่อมต่อ

# 7 การตั้งค่า

#### ในการเลือกการตั้งค่าของคุณ

- - หรือไปที่
     **การตั้งค่า** จากหน้าจอหลัก หรือ
- 2 ใช้รีโมทคอนโทรลเพื่อเลือกตัวเลือก

#### WIRELESS & NETWORKS

#### Wi-Fi

ใน WIRELESS & NETWORKS (เครือข่ายและไร้สาย) > Wi-Fi ให้เลือกการตั้งค่า Wi-Fi บนอุปกรณ์ของคุณ (โปรดดูที่ 'ตั้งค่าเครือข่าย' ในหน้า 13)

#### การแจ้งเตือนเครือข่าย

เปิดใช้ Network notification (การแจ้งเตือนเครือข่าย) ที่ด้านล่างของหน้าจอ ?? จะปรากฏขึ้นเมื่อเครือข่าย Wi - Fi ที่เปิดสามารถใช้งานได้

- 1 ใน ₩i-Fi ให้เลือก ON เพื่อเปิด
- 2 ที่แถบด้านบน ให้เลือก
  - >

Advanced (ขั้นสูง)> Network notification (การแจ้งเตือนเครือข่าย)

| a a a a a a a a a a a a a a a a a a a | 47 + I         |
|---------------------------------------|----------------|
|                                       | *              |
| ▼ m-n                                 | *              |
| 0 282292                              | *              |
|                                       | *              |
|                                       | <b>*</b>       |
|                                       | *              |
|                                       | -              |
| 0.04                                  |                |
|                                       |                |
| t 0 0                                 | 2 8 # 下午1:15 ▽ |

#### Hotspot แบบพกพา

HM8100 สามารถเป็นอุปกรณ์ Wi-Fi hotspot ได้ ผ่านทาง HMP8100 คุณสามารถเชื่อมต่ออุปกรณ์ไร้สายของ คุณกับอินเทอร์เน็ตได้

ในการเชื่อมต่ออินเทอร์เน็ตผ่าน HMP8100

- 1 เชื่อมต่อ HMP8100 กับอินเตอร์เน็ต
- 2 ใน Hotspot แบบพกพา ให้เลือกข่องทำเครื่องหมายเพื่อเปิดใช้งาน Hotspot Wi-Fi แบบพกพา 3 <sup>ใ</sup>ปซี่ Get up Wi-Fi botspot (ตั้งช่ว Hotspot Wi-Fi) เชื่อตราจสอบเลยแป้ไขชื่อเจรือข่าย( SID)
- 3 ไปที่ Set up Wi-Fi hotspot (ตั้งค่า Hotspot Wi-Fi) เพื่อตรวจสอบและแก้ไขข้อเครือข่าย( SSID) และ รหัสผ่าน
- 4 บนอุปกรณ์ไร้สายของคุณ ให้ค้นหาและเชื่อมต่อกับ < proddesc >

#### อีเธอร์เน็ต

ใน WIRELESS & NETWORKS (เครือข่ายและไร้สาย) > Ethernet (อีเธอร์เน็ต) ให้เลือกการตั้งค่าลำหรับตั้งค่า เครือข่ายผ่านสายเคเบิลอีเธอร์เน็ต (โปรดดูที่ 'ตั้งค่าเครือข่าย' ในหน้า 13)

# อุปกรณ์

#### เสียง

ใน Sound (เสียง) ให้เลือกการตั้งค่าเสียงสำหรับ HMP8100 ระดับเสียง

เลือกระดับเสียงสำหรับสื่อและการแจ้งเตือน

#### เสียงคลิก

เลือกเสียงคลิกของคุณบนหน้าจอ

#### เอาต์พุตเสียงดิจิตอล

- หากคุณใช้ลำโพงทีวีสำหรับเอาต์พุตเสียง ให้เลือก PCM
- หากคุณใช้แอมพลิไฟแออร์ภายนอกสำหรับการถอดรหัส ให้เลือก SPDIF passthrough (ผ่าน SPDIF) หรือ HDMI passthrough (ผ่าน HDMI)

#### อีควอไลเซอร์

- เลือกตัวเลือกของอีควอไลเซอร์ของคุณสำหรับเอาต์พุตเสียง
- แอปพลิเคชันบางอย่างที่คุณติดตั้งบน่ HMP8100 อาจไม่รองรับฟังก์ชัน

#### การแสดงผล

ใน Display (การแสดงผล) เลือกตั้งค่าการแสดงผล: พื้นหลัง

ตั้งค่าวอลล์เปเปอร์ของอุปกรณ์

คำขอแอปพลิเคชันเพื่อเปลี่ยนทิศทาง

ทำให้คุณสามารถเลือกได้ว่าต้องการเปลี่ยนทิศทางของหน้าจอเป็นแบบใด

SLEEP

เมื่อพ้นระยะเวลาที่เลือก หน้าจอจะปิดโดยอัตโนมัติ

โหมดเอาต์พุต

้เลือกความละเอียดวิดีโอที่ทีวีของคุณรองรับ โปรดดูคู่มือผู้ใช้ทีวีของคุณสำหรับรายละเอียดเพิ่มเติม

#### โหมดเอาต์พูตอัตโนมัติ HDMI

ทำให้ความละเอียดเอาต์พุตสามารถจับคู่กับความละเอียดที่ดีที่สุดของทีวีของคุณ ได้โดยอัตโนมัติ

ตำแหน่งการแสดงผล

ทำให้หน้าจอแสดงผลตามตำแหน่งที่ต้องการ

ขนาดตัวอักษร

เลือกขนาดตัวอักษรสำหรับการแสดงบนหน้าจอ

#### การจัดเก็บ

ใน Storage (การจัดเก็บ) ดูข้อมูลพื้นที่ว่างเกี่ยวกับหน่วยความจำภายในของ HMP8100 ของคุณ

#### แอปพลิเคชัน

ใน Apps (แอปพลิเคชัน) ให้จัดการแอปพลิเคชั่นบน HMP8100 และการ์ด SD/SDHC คุณสามารถติดตั้ง/ยกเลิก การติดตั้งแอปพลิเคชัน หรือเลือกตัวเลือกอื่นได้

#### PERSONAL

#### การรักษาความปลอดภัย

#### ผู้ดูแลระบบอุปกรณ์

แอปพลิเคชันในเครือข่ายองค์กรต้องมีสิทธิ์ผู้ดูแลระบบอุปกรณ์ เช่น อีเมล์ในบัญชีผู้ใช้ Microsoft Exchange ของ คุณ

. ก่อนที่จะยกเลิกการติดตั้งแอปพลิเคชัน ให้ปิดสิทธิผู้ดูแลระบบอุปกรณ์

- ใน Device administrators (ผู้ดูแลระบบอุปกรณ์) ให้เลือกแอปพลิเคชัน
  - สิทธิผู้ดูแลระบบอุปกรณ์ถูกปิด
  - → คุณไม่สามารถซึงค์ข้อมูลแอปพลิเคชันได้

#### ไม่ทราบแหล่งสัญญาณ

บน HMP8100 คุณสามารถติดตั้งแอปพลิเคชันที่คุณดาวน์โหลดจาก

- 🕅 (Play Store) หรือจากแหล่งอื่นนอกเหนือจาก
- P
- สำหรับแอปพลิเดชันจากแหล่งอื่นที่ไม่ใช่
  โห้เลือก Unknown sources (ไม่หราบแหล่งที่มา) เพื่ออนุญาดให้มีการติดตั้งบน HMP8100

#### ภาษาและการป้อน

#### ภาษา

ใน Language (ภาษา) ให้เลือกภาษาสำหรับคำแนะนำบนหน้าจอของ HMP8100

#### พจนานุกรมส่วนตัว

ใน Personal dictionaries (พจนานุกรมส่วนตัว) ให้เพิ่มหรือลบคำหรือประโยคลงใน/ออกจากพจนานุกรมของผู้ใช้ คุณสามารถกำหนดการแนะนำคำที่แสดงบนหน้าจอป็อปอัพระหว่างการป้อนข้อมูลถัดไปบนแป้นพิมพ์ Android ในการเพิ่มคำหรือประโยค

เลือก + เพื่อเพิ่มคำหรือประโยค

#### ในการแก้ไขคำหรือประโยค

1 เลือกคำหรือประโยค

ษ หน้าจอป็อปอัพจะแสดงขึ้น

#### 2 แก้ไขคำหรือประโยค ในการลบคำหรือประโยค

1 เลือกคำหรือประโยค

# 2 เลือก 🛢

#### แป้นพิมพ์และวิธีการป้อนข้อความ

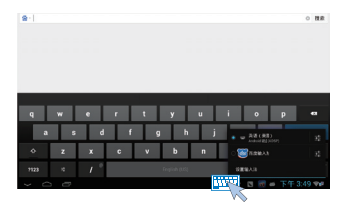

#### เมาส์/แทร็คแพด

บน HMP8100 คุณสามารถติดตั้งแมาส์ไร้สาย เมาส์ไร้สายสามารถใช้เป็นรีโมทคอนโทรลได้ ใน Pointer speed (ความเร็วดัวขึ้) ให้ตั้งค่าความเร็วสำหรับตัวขึ้เมาส์ของคุณ รี**โมทคอนโทรล uWand** บนหน้าจอทีวีของคณ ให้ปรับแต่งเคอร์เซอร์ของรีโมทคอนโทรล uWand ของคณ

#### รีเซ็ต

In reset (รีเข็ต) > Factory data reset (รีเข็ดค่าเริ่มต้นของโรงงาน) คุณสามารถลบข้อมูลทั้งหมดที่จัดเก็บไว้ใน หน่วยความจำภายในของ HMP8100ได้

# แอคเคาท์

ใน ACCOUNTS (แอคเคาท์) ให้เพิ่ม ลบ หรือจัดการแอคเคาท์

#### เพิ่มแอคเคาท์

- เลือก Add account (แอคเคาท์) เพื่อเพิ่มแอคเคาท์
- เลือกแอดเดาท์เพื่อจัดการแอดเดาท์นั้น ตัวอย่างเช่น ลบแอดเดาท์หรือเลือกตัวเลือกการซิงค์

#### <u>ສະາຫ</u>

#### วับและเาลา

#### การตั้งค่าลัตโบบัติ

คณสามารถซิงค์วันและเวลาบน HMP8100 จากเครือข่าย<sup>ไ</sup>ด้โดยผ่านทางคินเตคร์เน็ต ในการเปิดการตั้งค่านาฬิกาจัตโนมัติ

- ใน Date & time (วันที่และเวลา) ให้เปิด Automatic date & time (วันที่และเวลาโดยอัตโนมัติ) ษ ในฟังก์ชันเปิดใช้งาน กล่องทำเครื่องหมายจะถูกเลือกไว้
- ใน **เลือกโซนเวลา** เลือกโซนเวลาปัจจุบันของคุณ 2

3 ใน **ใช้รูปแบบ 24 ชั่วโมง** และ **เลือกรูปแบบวันที่** ให้เลือกตัวเลือกสำหรับการแสดงผลเวลาและวัน การตั้งค่าด้วยตนเอง

- 1 ใน Date & time (วันที่และเวลา) ให้ปิดการทำงาน Automatic date & time (วันที่และเวลาโดยอัตโนมัติ) ษ หากฟังก์ชันเปิดใช้งาน กล่องทำเครื่องหมายจะถูกเลือกไว้
- 2 เลือกวันที่ เวลา และโซนเวลาใน Set date (ตั้งวันที่), Set time (ตั้งเวลา) และ Set time zone (ตั้งโซน ເວລາ)

# เกี่ยวกับ MediaBox

ใน About MediaBox (เกี่ยวกับ MediaBox) เรียนรู้เกี่ยวกับสถานะและข้อมูลเกี่ยวกับ HMP8100 ของคณ

#### การอัพเดตระบบ

ใน System updates (การอัพเดตระบบ) ให้ตรวจสอบการอัพเดตระบบของ HMP8100 ตรวจดให้แน่ใจว่าคณ <sup>ท</sup>ได้เชื่อมต่อ HMP8100 กับอินเตอร์เน็ตแล้ว

ลงทะเบียน HMP8100 ของคณเพื่อเข้าใช้การอัพเกรดเพีร์มแวร์

#### ลงทะเบียน

- ตรวจดให้แน่ใจว่าคณได้เชื่อมต่อ HMP8100 กับอินเตอร์เน็ตแล้ว 1
- 2 ในการลงทะเบียน HMP8100 ที่ www.philips.com/welcome

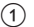

(1) ให้เลือก System updates (การอัพเดตระบบ) > Register (ลงทะเบียน)

#### ป้อนอีเมล์แอดเดรสที่ถูกต้องของคุณ

คุณจะได้รับข้อความอีเมล์จาก ConsumerCare@Philips.com

#### (3) ใช้ลิงค์เว็บเพจในอีเมล์เพื่อลงทะเบียนให้เสร็จสมบูรณ์

#### ในการตรวจสอบข้อมูลการลงทะเบียน

คุณสามารถตรวจสอบว่าคุณลงทะเบียน HMP8100 ของคุณแล้วหรือไม่ คุณดำเนินการลงทะเบียนเสร็จสมบูรณ์แล้ว หรือไม่ และคุณใช้แอดเดาท์ไดในการลงทะเบียน

เลือก Register (ลงทะเบียน) > Registration information (ข้อมูลการลงทะเบียน)

#### หากต้องการยกเลิกการลงทะเบียนHMP8100

หากต้องการใช้อีเมล์แอดเดรลอื่นเป็นแอดเดาท์ของคุณกับ www.philips.com/welcome คุณสามารถถอนการลง ทะเบียน HMP8100 ได้

- เลือก Register (ลงทะเบียน) > Unregister(ยกเลิกการลงทะเบียน)
- 2 ยืนยันเมื่อพรอมท์

#### อัพเกรด

1

- 1 ตรวจดูให้แน่ใจว่าคุณได้เชื่อมต่อ HMP8100 กับอินเตอร์เน็ตแล้ว
- 2 เลือก System updates (การอัพเดตระบบ) > Upgrade (อัพเกรด)
  - 🛏 อุปกรณ์เริ่มตรวจสอบการอัพเดตเฟิร์มแวร์
  - ข้อมูลเฟิร์มแวร์ของรายการนั้นจะปรากฏขึ้นมา
- 3 ทำตามคำแนะนำบนหน้าจอเพื่อดาวน์โหลดการอัพเดตเฟิร์มแวร์ลงในอุปกรณ์ของคุณ
  - ษ เมื่อข้อความ "An update.zip is detected from your Device Storage Do you want to have this update?" ปรากฏขึ้น แสดงว่าการดาวน์โหลดเสร็จสมบูรณ์แล้ว
- 4 เลือกตัวเลือกเพื่อเริ่มการอัพเกรด

# 📥 หมายเหตุ

- ในระหว่างขั้นตอนการอัพเกรด ให้หลีกเลี่ยงการทำงานของ HMP8100
- เปิด HMP8100 ไว้ก่อนการอัพเดตเพีร์มแวร์จะเสร็จสมบูรณ์

# สถานะและข้อมูลเกี่ยวกับอุปกรณ์

 In Status (สถานะ)IP address (IP แอดเดรส): แสดง IP แอดเดรสที่กำหนดให้กับ HMP8100 เมื่ออุ ปกรณ์ถูกเชื่อมต่อกับเครือข่าย VVi - Fi แล้ว

- Wi-Fi MAC address (แอดเดรส Wi-Fi MAC): แสดงผลตัวระบุที่ไม่ข้ากันที่กำหนดให้กับอะแดป เตอร์เครือข่ายของ HMP8100 หากเบิดใช้การกรอง MAC แอดเดรสบนเราเตอร์ ให้เพิ่ม MAC แอดเดรสของ HMP8100 เข้ากับรายการอุปกรณ์ที่ได้รับอนุญาตให้ว่วมเครือข่าย
- Serial number: ค้นหาหมายเลข ผลิตภัณ<sup>่</sup>ฑ์ HMP8100 ขอ<sup>้</sup>งคุณ

Legal information: ข้อมูลด้านกฎหมายสำหรับ HMP8100

Model number: หมายเลขรุ่นของอุปกรณ์

Android versionเวอร์ขันข<sup>้</sup>องเพิร์มแวร์ของแพลตฟอร์ม Android ที่อุปกรณ์กำลังรันทำงาน Build number: ขอฟต์แวร์เวอร์ขันล่าสุดของ HMP8100

# 8 อัพเดตเฟิร์มแวร์

บน HMP8100 คุณสามารถอัพเดตเพีร์มแวร์ผ่านบริการออนไลน์ของ Philips ได้ทางอินเตอร์เน็ต เชื่อมต่อ HMP8100 กับอินเตอร์เน็ต คุณสามารถรับการแจ้งเตือนเกี่ยวกับการอัพเดตเพีร์มแวร้ได้ ตรวจดูการแจ้ง เดือนที่ด้านล่างของหน้าจอ

หรือไปที่ Settings (การตั้งค่า)> About Mediabox (เกี่ยวกับ Mediabox)> Systemupdate (การอัพเดตระบบ) เพื่อตรวจดูการอัพแกรดเพิร์มแวร์ (โปรดดูที่ 'การอัพเดตระบบ' ในหน้า 44)

# อัพเดตเฟิร์มแวร์ผ่านทางการ์ด SD

- 1 ถอดปลั๊กไฟออกจาก HMP8100
- 2 ในคอมพิวเตอร์ของคุณ ให้ทำตามขั้นตอนต่อไปนี้
  - 1 ไปที่ www.philips.com/support เพื่อดูเฟิร์มแวร์ล่าสุด
  - ค้นหารุ่นผลิตภัณฑ์ของคุณ แล้วคลิกที่ Software and drivers (ซอฟต์แวร์และ ใดรเวอร์)
  - (3) ดาวน์โหลดแล้วเปิดซิปไฟล์อัพเดทเฟิร์มแวร์
  - (4) บันทึกไฟล์ที่เปิดซิปไปยังไดเรกทอรีรากของการ์ด SD
- 3 บน HMP8100 ให้ทำดังนี้

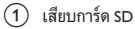

- เชื่อมต่อ HMP8100 เข้ากับเต้ารับไฟ
  - ษ การอัพเดตเฟิร์มแวร์จะเริ่มต้นโดยอัตโนมัติ

# 9 วิธีแก้ไขปัญหา

# หมายเลขรุ่นและ SN

หากคุณติดต่อ Philips โปรดแจ้งหมายเลขวุ่นและหมายเลขผลิตภัณฑ์ของเครื่องเล่นนี้ หมายเลขวุ่นและหมายเลข ผลิตภัณฑ์จะอยู่ที่ด้านหลังเครื่องเล่นนี้ เขียนหมายเลขด้านล่างนี้: หมายเลขว่น

หมายเลขผลิตภัณฑ์

# ไม่มีภาพ

โปรดอ่านคู่มือผู้ใช้ทีวีสำหรับวิธีการเลือกซ่องอินพุตวิดีโอที่ถูกต้อง

# ไม่สามารถอ่านเนื้อหาของ USB ได้

- ใม่รองรับรูปแบบของอุปกรณ์เก็บข้อมูลแบบ USB
- หน่วยความจำสูงสุดที่สนับสนุน คือ 1 TB
- ตรวจดูให้แน่ไจว่าเครื่องเล่นนี้รองรับไฟล์เหล่านี้ (โปรดดูที่ "Specifications" (ข้อมูลจำเพาะ) > "Playable media" (สื่อที่เล่นได้))

# HMP8100 ไม่ตอบสนองเมื่อกดปุ่ม

ใช้ปลายปากกาลูกลื่นกดช่อง RESET (รีเซ็ต) ที่ด้านหลังของ HMP8100

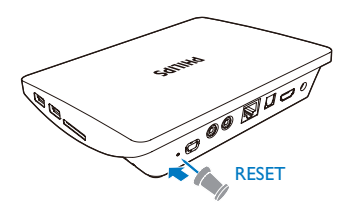

# รีโมทคอนโทรลไม่สามารถตอบสนองต่อการกดปุ่มได้อย่างรวดเร็ว

ตรวจดูให้แน่ใจว่าแบตเดอรี่มีประจุไฟเพียงพอ ใส่แบตเตอรี่ AAA ( 1,100 mA) ลองก้อนลงใน รีโมทคอนโทรล (โปรดดูที่ 'การติดตั้งแบตเตอรี่ลงในรีโมทคอนโทรล ในหน้า 19)

# รีโมทคอนโทรลใหม่ไม่ทำงานกับเครื่องเล่น

ลำหรับริโมทคอนโทรลที่มีมาให้พร้อมกับ HMP8100มีการจับคู่มาจากโรงงานเรียบร้อยแล้ว ในการใช้ริโมท คอนโทรลใหม่กับ HMP8100ให้กด

🔎 ແລະ

▶ เพื่อทำให้การจับคู่ระหว่างรีโมทคอนโทรลและ HMP8100 เสร็จสมบูรณ์

# การอัพเดตเฟิร์มแวร์ยังไม่เสร็จสมบูรณ์หลังเวลาผ่านไปนาน

 หากคุณอัพเดตเพิร์มแวร์ผ่านบริการออนไลน์ อาจต้องใช้เวลานานในการดาวน์โหลดไฟล์อัพเดท เพิร์มแวร์จากเซิร์ฟเวอร์ เพื่อเป็นการประหยัดเวลา ให้อัพเดตเพิร์มแวร์ผ่านทางการ์ด SD (โปรดดูที่ 'อัพเดต เพิร์มแวร์ผ่านทางการ์ด SD' ในหน้า 46)

# HMP8100 ด้างในระหว่างการปรับปรุงเฟิร์มแวร์

- หากสายไฟถูกถอดออกในระหว่างการอัพเดตเฟิร์มแวร์ HMP8100 จะค้าง
- ทำตามขั้นตอ<sup>้</sup>นต่อไปนี้เพื่อรีสตาร์ทเการอัพเดตเฟิร์มแวร์

- 1 ถอดปลั๊กไฟออกจาก HMP8100
- 2 ในคอมพิวเตอร์ของคุณ ให้ทำตามขั้นตอนต่อไปนี้
  - (1) ไปที่ www.philips.com/support เพื่อดูเฟิร์มแวร์ล่าสุด
  - (2) ค้นหารุ่นของคุณและคลิกบน "ซอฟต์แวร์และ ใดรเวอร์"
  - (3) ดาวน์โหลดแล้วเปิดซิปไฟล์อัพเดทเฟิร์มแวร์
  - (4) บันทึกไฟล์ที่เปิดซิปไปยังไดเรกทอรีรากของการ์ด SD
- 3 บน HMP8100 ให้ทำดังนี้
  - (1) เสียบการ์ด SD
  - (2) เชื่อมต่อ HMP8100 เข้ากับเด้ารับไฟ
    - ↦ การอัพเดตเฟีร์มแวร์จะเริ่มต้นโดยอัตโนมัติ

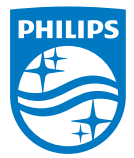

Specifications are subject to change without notice 2014 © WOOX Innovations Limited.All rights reserved. Philips and the Philips' Shield Emblem are registered trademarks of Koninklijke Philips N.V. and are used by WOOX Innovations Limited under license from Koninklijke Philips N.V.

HMP8100\_98\_UM\_V2.0 wk1443.3